## Registering for a MyLakeCountry Site Profile

- 1. Account holder navigates their web browser to: <u>https://mylakecountry.ca/Live/LoginManager/</u>
- 2. They click the <u>Register Now</u> link found near bottom of page.
- 3. They're taken to page shown below where they enter:
  - a. Their First and Last Name
  - b. Their email address which will become their MyLakeCountry login.
  - c. Their Phone Number
  - d. Their Desired Password
  - e. A security question and answer that can be used later to reset their password should they forget it.

Tip: They should try to pick a question that they will easily remember the answer to later.

| KE COUNTR                   | Y                                                                            |
|-----------------------------|------------------------------------------------------------------------------|
| Life. The Okanagan Way.     | A Ho                                                                         |
| ΙνΙ ακέζου                  | INTRY PROFILE REGISTRATION                                                   |
| nplete this form to registe | r a MyLakeCountry profile.                                                   |
| - Applicant Informa         | ation                                                                        |
| First Name*                 | MyLakeCountry                                                                |
| Last Name*                  | Demo                                                                         |
| Email Address*              | MyLakeCountryDemo@outlook.com                                                |
| Phone*                      | 999-999-9999                                                                 |
| - Password Inform           | ation                                                                        |
| Password must be 8 cha      | racters or longer and and include at least one lowercase, one uppercase      |
| and one special characte    | er such as "&".                                                              |
| Password*                   |                                                                              |
| Confirm Password*           |                                                                              |
| Security Question*          | In what city did you meet your spouse/significant other? $\qquad \checkmark$ |
|                             | Spuzzum                                                                      |
| Security Answer*            |                                                                              |
| Security Answer*            |                                                                              |
| Security Answer*            | Castinua                                                                     |

4. When they click **Continue** on the screen above, they're taken to screen which asks them to enter a verification code that was emailed to them. They should switch to their email client and look for that email. It should arrive within the next few minutes...

Tip: They should check their email Junk/Spam folder if email doesn't appear in their inbox.

| Verify your email address                                                     |          |
|-------------------------------------------------------------------------------|----------|
| Enter the verification code we sent to demouser@hotmail.com                   |          |
| Please note it could take up to 10 minutes to receive your verification code. |          |
| Enter the verification code:                                                  |          |
|                                                                               |          |
|                                                                               |          |
|                                                                               | Continue |
|                                                                               | Conunde  |

5. When the email arrives, it should look like below.

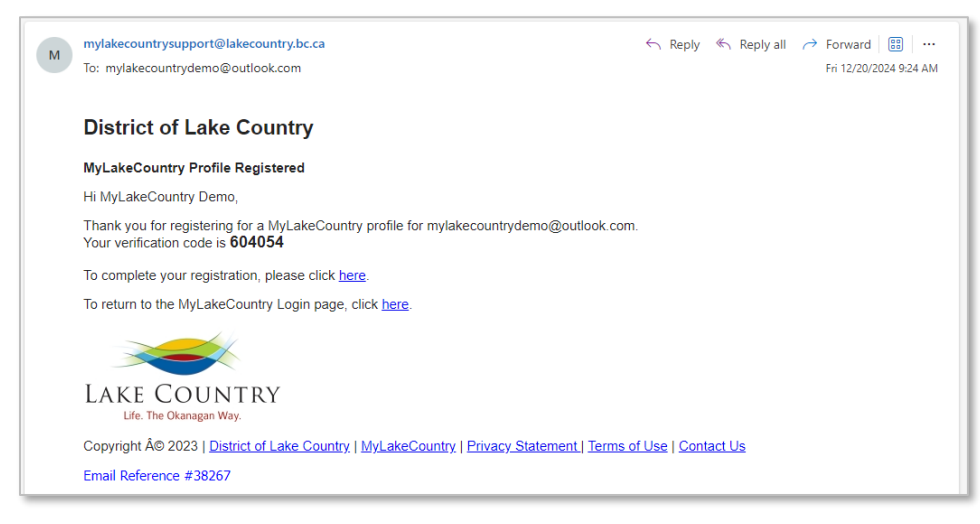

6. They enter the code from the email into the screen from step 4 above and click **Continue**.

| <b>MyLakeCountry Profile Activation</b>                                                        |          |
|------------------------------------------------------------------------------------------------|----------|
| Verify your email address Enter the verification code we sent to mylakecountrydemo@outlook.com |          |
| Please note it could take up to 10 minutes to receive your verification code.                  |          |
| Enter the verification code:                                                                   |          |
| 604054                                                                                         |          |
|                                                                                                |          |
|                                                                                                | Continue |

7. They're now presented with this screen. They click the **Return to Login** button to navigate to the MyLakeCountry login page where they can log in with their newly created profile.

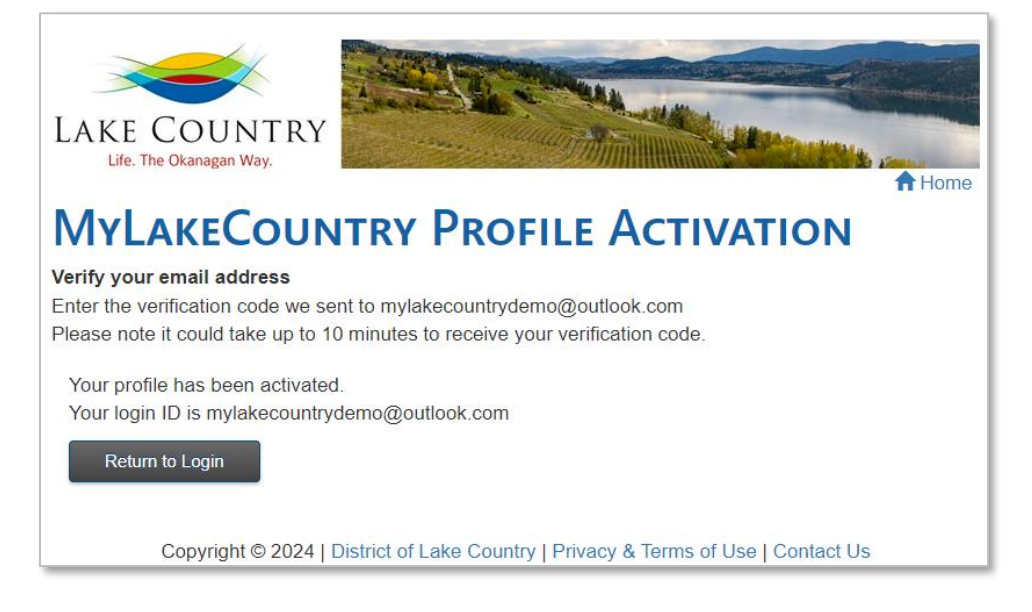

8. At the login page, they enter the **email address** and **password** they used for their profile registration and click **Login**.

| Email Address | MyLakeCountryDemo@outlook.com   | ? |
|---------------|---------------------------------|---|
| Password      |                                 |   |
|               | Login                           |   |
|               | Forgot your password? Reset it. |   |

9. They're taken to their MyLakeCountry profile Home page. From this page they can link Property Tax, Utility Billing, and Business License accounts they may have with Lake Country to their profile. From this screen they can also update their MyLakeCountry profile login email, password as well as security question and answer used for self service password reset function.

| LAKE COUNTRY<br>Life. The Okanagan Way.                                                        |
|------------------------------------------------------------------------------------------------|
| Accounts                                                                                       |
| Welcome                                                                                        |
| MyLakeCountry Demo                                                                             |
| mylakecountrydemo@outlook.com                                                                  |
| There are no accounts registered to your MyLakeCountry profile, to register an account to your |
| MyLakeCountry profile press the Link Account button below.                                     |
|                                                                                                |
| Link Account Se Inactivate Profile                                                             |
|                                                                                                |
|                                                                                                |
| Copyright © 2024   District of Lake Country   Privacy & Terms of Use   Contact Us              |